# Configuración y verificación de Netflow, AVC y ETA en switches Catalyst serie 9000

# Contenido

# Introducción

Este documento describe cómo configurar y validar NetFlow, Application Visibility and Control (AVC) y Encrypted Traffic Analytics (ETA).

# Prerequisites

# Requirements

Cisco recomienda que tenga conocimiento sobre estos temas:

- Netflow
- AVC
- ETA

# **Componentes Utilizados**

La información de este documento se basa en un switch Catalyst 9300 que ejecuta el software Cisco IOS® XE 16.12.4.

La información que contiene este documento se creó a partir de los dispositivos en un ambiente de laboratorio específico. Todos los dispositivos que se utilizan en este documento se pusieron en funcionamiento con una configuración verificada (predeterminada). Si tiene una red en vivo, asegúrese de entender el posible impacto de cualquier comando.

# Productos Relacionados

Este documento también puede utilizarse con estas versiones de software y hardware:

- 9200
- 9400
- 9500
- 9600
- Cisco IOS XE 16.12 y posterior

# Antecedentes

- Flexible NetFlow es la tecnología de flujo de última generación que recopila y mide datos para permitir que todos los routers o switches de la red se conviertan en una fuente de telemetría.
- Flexible NetFlow permite realizar mediciones del tráfico extremadamente granulares y precisas, así como recopilar tráfico agregado de alto nivel.
- Flexible NetFlow utiliza flujos para proporcionar estadísticas para la contabilidad, la supervisión de la red y la planificación de la red.
- Un flujo es un flujo unidireccional de paquetes que llega a una interfaz de origen y tiene los mismos valores para las claves. Una clave es un valor identificado para un campo dentro del paquete. Puede crear un flujo a través de un registro de flujo para definir las claves únicas para el flujo.

Nota: Los comandos de plataforma (fed) pueden variar. El comando puede sershow platform fed versus show platform fed switch

. Si la sintaxis anotada en los ejemplos no se analiza, por favor intente la variante.

# Diagrama de la red

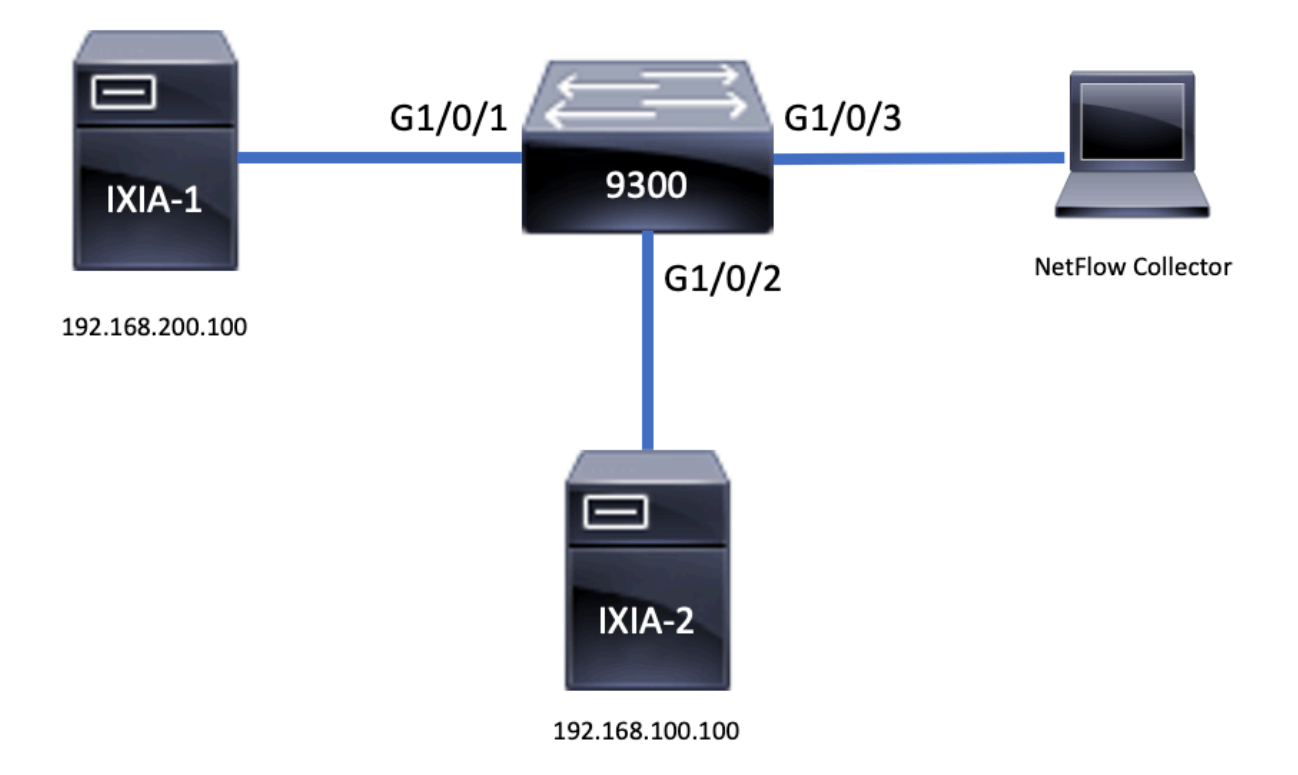

# Configurar

# Componentes

La configuración de NetFlow se compone de tres componentes principales que se pueden utilizar juntos, con varias variaciones para realizar análisis de tráfico y exportación de datos.

# Registro de Flujo

- Un registro es una combinación de campos clave y no clave. Los registros de Flexible NetFlow se asignan a los monitores de flujo de Flexible NetFlow para definir la caché que se utiliza para el almacenamiento de los datos de flujo.
- Flexible NetFlow incluye varios registros predefinidos que se pueden utilizar para supervisar el tráfico.
- Flexible NetFlow también permite definir registros personalizados para una caché de monitor de flujo de Flexible NetFlow mediante la especificación de campos clave y no clave para personalizar la recopilación de datos según sus requisitos específicos.

Como se muestra en el ejemplo, los detalles de configuración del registro de flujo:

flow record TAC-RECORD-IN match flow direction match ipv4 source address match interface input match ipv4 destination address match ipv4 protocol collect counter packets long collect counter bytes long collect timestamp absolute last collect transport tcp flags

flow record TAC-RECORD-OUT match flow direction match interface output match ipv4 source address match ipv4 destination address match ipv4 protocol collect counter packets long collect counter bytes long collect timestamp absolute last collect transport tcp flags

# Exportador de flujo

- Los exportadores de flujo se utilizan para exportar los datos de la caché de monitor de flujo a un sistema remoto (servidor que funciona como recopilador de NetFlow), para su análisis y almacenamiento.
- Los exportadores de flujo se asignan a los monitores de flujo para proporcionar la capacidad de exportación de datos para los monitores de flujo.

Como se muestra en el ejemplo, los detalles de configuración del exportador de flujo:

flow exporter TAC-EXPORT destination 192.168.69.2 source Vlan69 Monitor de Flujo

- Los monitores de flujo son el componente de Flexible NetFlow que se aplica a las interfaces para realizar la supervisión del tráfico de red.
- Los datos de flujo se recopilan del tráfico de red y se agregan a la caché de supervisión de flujo mientras se ejecuta el proceso. El proceso se basa en los campos clave y no clave del registro de flujo.

Como se muestra en el ejemplo, los detalles de configuración del monitor de flujo:

flow monitor TAC-MONITOR-IN exporter TAC-EXPORT record TAC-RECORD-IN flow monitor TAC-MONITOR-OUT exporter TAC-EXPORT record TAC-RECORD-OUT Switch#show run int g1/0/1 Building configuration... Current configuration : 185 bytes Т interface GigabitEthernet1/0/1 switchport access vlan 42 switchport mode access ip flow monitor TAC-MONITOR-IN input ip flow monitor TAC-MONITOR-OUT output load-interval 30 end

Muestreador de flujo (opcional)

- Los muestreadores de flujo se crean como componentes independientes en la configuración de un router.
- Los muestreadores de flujo limitan el número de paquetes que se seleccionan para el análisis a fin de reducir la carga en el dispositivo que utiliza Flexible NetFlow.
- Los muestreadores de flujo se utilizan para reducir la carga en el dispositivo que utiliza Flexible NetFlow alcanzada a través del límite del número de paquetes seleccionados para el análisis.
- Los muestreadores de flujo intercambian precisión para el rendimiento del router. Si hay una reducción en el número de paquetes que son analizados por el monitor de flujo, la precisión de la información almacenada en la memoria caché del monitor de flujo puede verse afectada.

Como se muestra en el ejemplo, configuración del muestreador de flujo de ejemplo:

#### <#root>

sampler SAMPLE-TAC description Sample at 50% mode random 1 out-of 2 Switch(config)# interface GigabitEthernet1/0/1 Switch(config-if)# ip flow monitor TAC-MONITOR-IN sampler SAMPLE-TAC input Switch(config-if)# end

## Restricciones

- La licencia DNA Addon es necesaria para Flexible NetFlow completo; de lo contrario, Sampled NetFlow sólo está disponible.
- Los exportadores de flujo no pueden utilizar el puerto de administración como origen.

Esta no es una lista inclusiva, consulte la guía de configuración de la plataforma y el código apropiados.

# Verificación

Verificación independiente de la plataforma

Verifique la configuración y confirme que los componentes de NetFlow necesarios están presentes:

- 1. Registro de Flujo
- 2. Exportador de flujo
- 3. Monitor de Flujo
- 4. Muestreador de flujo (opcional)

Sugerencia: para ver el registro de flujo, el exportador de flujo y la salida del monitor de flujo en un comando, ejecuteshow running-config flow monitor

expand

Como se muestra en el ejemplo, el monitor de flujo está vinculado a la dirección de entrada y sus componentes asociados:

#### <#root>

Switch# show running-config flow monitor TAC-MONITOR-IN expand Current configuration: I flow record TAC-RECORD-IN match ipv4 protocol match ipv4 source address match ipv4 destination address match interface input match flow direction collect transport tcp flags collect counter bytes long collect counter packets long collect timestamp absolute last L flow exporter TAC-EXPORT destination 192.168.69.2 source Vlan69 I flow monitor TAC-MONITOR-IN exporter TAC-EXPORT record TAC-RECORD-IN T

Como se muestra en el ejemplo, el monitor de flujo está vinculado a la dirección de salida y sus componentes asociados:

```
<#root>
Switch#
show run flow monitor TAC-MONITOR-OUT expand
Current configuration:
I
flow record TAC-RECORD-OUT
match ipv4 protocol
match ipv4 source address
match ipv4 destination address
match interface output
match flow direction
collect transport tcp flags
collect counter bytes long
collect counter packets long
collect timestamp absolute last
ļ
flow exporter TAC-EXPORT
 destination 192.168.69.2
```

```
source Vlan69
!
flow monitor TAC-MONITOR-OUT
exporter TAC-EXPORT
record TAC-RECORD-OUT
!
```

Ejecute el comando show flow monitor

statistics

. Este resultado es útil para confirmar que se registran los datos:

<#root>

Switch#

#### show flow monitor TAC-MONITOR-IN statistics

| Cache type:      | Normal | (Platform | cache) |
|------------------|--------|-----------|--------|
| Cache size:      | 10000  |           |        |
| Current entries: | 1      |           |        |
| Flows added:     | 1      |           |        |
| Flows aged:      | 0      |           |        |

#### Ejecute el comando show flow monitor

cache

para confirmar que la memoria caché de NetFlow tiene resultados:

#### <#root>

Switch#

show flow monitor TAC-MONITOR-IN cache

| Cache type:               |                 | Normal | (Platform | cache) |
|---------------------------|-----------------|--------|-----------|--------|
| Cache size:               |                 | 10000  |           |        |
| Current entries:          |                 | 1      |           |        |
| Flows added:              |                 | 1      |           |        |
| Flows aged:               |                 | 0      |           |        |
| IPV4 SOURCE ADDRESS:      | 192.168.200.100 |        |           |        |
| IPV4 DESTINATION ADDRESS: | 192.168.100.100 |        |           |        |
| INTERFACE INPUT:          | Gi1/0/1         |        |           |        |
| FLOW DIRECTION:           | Input           |        |           |        |
| IP PROTOCOL:              | 17              |        |           |        |
| tcp flags:                | 0x00            |        |           |        |
| counter bytes long:       | 4606617470      |        |           |        |
| counter packets long:     | 25311085        |        |           |        |
| timestamp abs last:       | 22:44:48.579    |        |           |        |

Ejecute el comando show flow exporter

statistics

para confirmar que el exportador envió paquetes:

<#root>

Switch#

show flow exporter TAC-EXPORT statistics

```
Flow Exporter TAC-EXPORT:
 Packet send statistics (last cleared 00:08:38 ago):
                                                 (24 bytes)
   Successfully sent:
                            2
 Client send statistics:
   Client: Flow Monitor TAC-MONITOR-IN
     Records added:
                            0
     Bytes added:
                            12
       - sent:
                            12
   Client: Flow Monitor TAC-MONITOR-OUT
     Records added:
                            0
     Bytes added:
                            12
                            12
       - sent:
```

Verificación dependiente de la plataforma

Inicialización de NetFlow - Tabla de particiones NFL

- Las particiones NetFlow se inicializan para diferentes funciones con 16 particiones por dirección (Entrada vs Salida).
- La configuración de la tabla de particiones de NetFlow se divide en la asignación de banco global, que se subdivide en los bancos de flujo de entrada y salida.

**Campos Llave** 

- Número de particiones
- · Estado de activación de partición
- Límite de partición
- Uso actual de la partición

Para ver la tabla de particiones de NetFlow, puede ejecutar el comando<sub>show</sub> platform software fed switch active/standby/member/ fnf sw-table-sizes asic

shadow 0

Nota: Los flujos que se crean son específicos del switch y del núcleo básico cuando se crean. El número de switch (activo, en espera, etc.) debe especificarse en consecuencia. El número ASIC que se ingresa está vinculado a la interfaz respectiva, utiliceshow platform software fed switch active|standby|member ifm mappings para determinar el ASIC que corresponde a la interfaz. Para la opción de sombra, utilice siempre "0".

#### <#root>

Switch#

show platform software fed switch active fnf sw-table-sizes asic 0 shadow 0

Global Bank Allocation Ingress Banks : Bank O Bank 1 Egress Banks : Bank 2 Bank 3

Global flow table Info

<--- Provides the number of entries used per direction

| INGRESS<br>EGRESS | usedBankEntry<br>usedBankEntry | C<br>C     | )  | usedOvfTcamEntry<br>usedOvfTcamEntry | 0<br>0 |
|-------------------|--------------------------------|------------|----|--------------------------------------|--------|
| Flows             | Statistics                     |            |    |                                      |        |
| INGRESS           | TotalSeen=0 Ma                 | xEntries=0 | Ma | axOverflow=0                         |        |
| EGRESS            | TotalSeen=0 Ma                 | xEntries=0 | Ma | ax0verflow=0                         |        |

Partition Table

| ## Dir | Limit | CurrFlowCount | OverFlowCount | MonitoringEnabled |
|--------|-------|---------------|---------------|-------------------|
| 0 ING  | 0     | 0             | 0             | 0                 |

| 1  | ING   | 16640 | 0 | 0 | 1 | < Current flow count in hardware |
|----|-------|-------|---|---|---|----------------------------------|
| 2  | ING   | 0     | 0 | 0 | 0 |                                  |
| 3  | ING   | 16640 | 0 | 0 | 0 |                                  |
| 4  | ING   | 0     | 0 | 0 | 0 |                                  |
| 5  | ING   | 8192  | 0 | 0 | 1 |                                  |
| 6  | ING   | 0     | 0 | 0 | 0 |                                  |
| 7  | ' ING | 0     | 0 | 0 | 0 |                                  |
| 8  | ING   | 0     | 0 | 0 | 0 |                                  |
| 9  | ING   | 0     | 0 | 0 | 0 |                                  |
| 10 | ING   | 0     | 0 | 0 | 0 |                                  |
| 11 | ING   | 0     | 0 | 0 | 0 |                                  |
| 12 | ING   | 0     | 0 | 0 | 0 |                                  |
| 13 | ING   | 0     | 0 | 0 | 0 |                                  |
| 14 | ING   | 0     | 0 | 0 | 0 |                                  |
| 15 | ING   | 0     | 0 | 0 | 0 |                                  |
| 0  | EGR   | 0     | 0 | 0 | 0 |                                  |
| 1  | EGR   | 16640 | 0 | 0 | 1 | < Current flow count in hardware |

| 2  | EGR | 0     | 0 | 0 | 0 |
|----|-----|-------|---|---|---|
| 3  | EGR | 16640 | 0 | 0 | 0 |
| 4  | EGR | 0     | 0 | 0 | 0 |
| 5  | EGR | 8192  | 0 | 0 | 1 |
| 6  | EGR | 0     | 0 | 0 | 0 |
| 7  | EGR | 0     | 0 | 0 | 0 |
| 8  | EGR | 0     | 0 | 0 | 0 |
| 9  | EGR | 0     | 0 | 0 | 0 |
| 10 | EGR | 0     | 0 | 0 | 0 |
| 11 | EGR | 0     | 0 | 0 | 0 |
| 12 | EGR | 0     | 0 | 0 | 0 |
| 13 | EGR | 0     | 0 | 0 | 0 |
| 14 | EGR | 0     | 0 | 0 | 0 |
| 15 | EGR | 0     | 0 | 0 | 0 |

Monitor de Flujo

La configuración del monitor de flujo incluye lo siguiente:

1. Configuración de ACL de NetFlow, que da como resultado la creación de una entrada dentro de la tabla TCAM de ACL.

La entrada TCAM de ACL está compuesta por:

- Buscar claves coincidentes
- Parámetros de resultado utilizados para la búsqueda de NetFlow, que incluye lo siguiente:
  - ID de perfil
  - ID de NetFlow

2. Configuración de Máscara de Flujo, que da como resultado la creación de una entrada en NflLookupTable y NflFlowMaskTable.

 Indexado por parámetros de resultado de ACL de NetFlow para encontrar la máscara de flujo para la búsqueda de NetFlow

#### ACL de NetFlow

Para ver la configuración de la ACL de NetFlow, ejecute el comandoshow platform hardware fed switch active fwd-asic resource tcam table nfl\_acl asic

Sugerencia: si hay una ACL de puerto (PACL), la entrada se crea en el ASIC al que está asignada la interfaz. En el caso de una ACL de router (RACL), la entrada está presente en todos los ASIC.

• En esta salida hay NFCMD0 y NFCMD1, que son valores de 4 bits. Para calcular el ID de

perfil, convierta los valores en binarios.

- En esta salida, NFCMD0 es 1, NFCMD1 es 2. Cuando se convierte en binario: 000100010
- En Cisco IOS XE 16.12 y versiones posteriores dentro de los 8 bits combinados, los primeros 4 bits son el ID de perfil y el séptimo bit indica que la búsqueda está habilitada. En el ejemplo, 00010010, el ID de perfil es 1.
- En Cisco IOS XE 16.11 y versiones anteriores de código, dentro de los 8 bits combinados, los primeros 6 bits son el ID de perfil, y el 7º bit indica que la búsqueda está habilitada. En este ejemplo, 00010010, el ID de perfil es 4.

#### <#root>

Switch#

show platform hardware fed switch active fwd-asic resource tcam table nfl\_acl asic 0 Printing entries for region INGRESS\_NFL\_ACL\_CONTROL (308) type 6 asic 0 \_\_\_\_\_ Printing entries for region INGRESS\_NFL\_ACL\_GACL (309) type 6 asic 0 \_\_\_\_\_ Printing entries for region INGRESS\_NFL\_ACL\_PACL (310) type 6 asic 0 TAQ-2 Index-32 (A:0,C:0) Valid StartF-1 StartA-1 SkipF-0 SkipA-0 Input IPv4 NFL PACL Labels Port V1an L3If Group Μ: 00ff 0000 0000 0000 0001 0000 0000 0000 V: vcuResults 13Len 13Pro 13Tos SrcAddr DstAddr mtrid vrfid SH М: 00000000 0000 00 00 0000000 0000000 00 0000 0000 00000000 0000 00 00 0000000 0000000 0000 0000 V: 00 RMAC RA MEn IPOPT MF NFF DF SO DPT TM DSEn 13m M: 0 0 0 0 0 0 0 0 0 0 0 0 ٧: 0 0 0 0 0 0 0 0 0 0 0 0 SrcPort DstPortIITypeCode TCPFlags TTL ISBM QosLabel ReQOS S\_P2P D\_P2P 0000 0000 00 0000 00 0 M: 00 0 0 0000 0000 00 00 0000 00 0 0 0 V: AuthBehaviorTag 12srcMiss 12dstMiss ipTtl SgaclDeny SgEn SgLabel 000000 0 0 0 Μ: 0 0 0 000000 0 0 0 0 0 0 V: NFCMD0 NFCMD1 SMPLR LKP1 LKP2 PID QOSPRI MQLBL MPLPRO LUT0PRI CPUCOPY 1 0 0 0 0 0 0x0000f 1 2 0 0 Start/Skip Word: 0x0000003 Start Feature, Terminate \_\_\_\_\_ Printing entries for region INGRESS\_NFL\_ACL\_VACL (311) type 6 asic 0 \_\_\_\_\_ Printing entries for region INGRESS\_NFL\_ACL\_RACL (312) type 6 asic 0 \_\_\_\_\_ Printing entries for region INGRESS\_NFL\_ACL\_SSID (313) type 6 asic 0 \_\_\_\_\_ Printing entries for region INGRESS\_NFL\_CATCHALL (314) type 6 asic 0

\_\_\_\_\_\_ TAQ-2 Index-224 (A:0,C:0) Valid StartF-1 StartA-1 SkipF-0 SkipA-0 Input IPv4 NFL RACL Labels Port V1an L3If Group Μ: 0000 0000 0000 0000 ۷: 0000 0000 0000 0000 vcuResults 13Len 13Pro 13Tos SrcAddr DstAddr mtrid vrfid SH 0000 00 00 0000000 0000000 00 0000 M: 0000000 0000 00000000 0000 00 00 0000000 0000000 00 0000 0000 V: RMAC RA MEn IPOPT MF NFF DF SO DPT TM DSEn 13m 0 0 0 0 0 0 0 0 0 0 0 0 M: 0 0 0 0 0 0 0 ٧: 0 0 0 0 0 SrcPort DstPortIITypeCode TCPFlags TTL ISBM QosLabel ReQOS S\_P2P D\_P2P M: 0000 0000 00 00 0000 00 0 0 0 V: 0000 0000 00 00 0000 00 0 0 0 AuthBehaviorTag 12srcMiss 12dstMiss ipTtl SgaclDeny SgEn SgLabel Μ: 0 000000 0 0 0 0 0 V: 0 000000 0 0 00 0 NFCMD0 NFCMD1 SMPLR LKP1 LKP2 PID QOSPRI MQLBL MPLPR0 LUTOPRI CPUCOPY 0 0 0 0 0 0 0 0 0 0x00000 0 Start/Skip Word: 0x0000003 Start Feature, Terminate \_\_\_\_\_ TAQ-2 Index-225 (A:0,C:0) Valid StartF-0 StartA-0 SkipF-0 SkipA-0 Input IPv4 NFL PACL Labels Port L3If V1an Group 0000 0000 0000 0000 M: ۷: 0000 0000 0000 0000 vcuResults 13Len 13Pro 13Tos SrcAddr DstAddr mtrid vrfid SH M: 0000000 0000 00 00 0000000 0000000 00 0000 0000 00000000 0000 00 00 0000000 0000000 00 0000 0000 V: RMAC RA MEn IPOPT MF NFF DF SO DPT TM DSEn 13m Μ: 0 0 0 0 0 0 0 0 0 0 0 0 0 0 0 0 0 0 0 0 V: 0 0 0 0 SrcPort DstPortIITypeCode TCPFlags TTL ISBM QosLabel ReQOS S\_P2P D\_P2P M: 0000 0000 00 00 0000 00 0 0 0 0000 0000 00 0000 0 ٧: 00 00 0 0 AuthBehaviorTag l2srcMiss l2dstMiss ipTtl SgaclDeny SgEn SgLabel 000000 0 0 0 0 0 Μ: 0 V: 0 000000 0 0 0 0 0 NFCMD0 NFCMD1 SMPLR LKP1 LKP2 PID QOSPRI MQLBL MPLPR0 LUTOPRI CPUCOPY 0 0 0 0 0 0 0 0 0 0x00000 0 Start/Skip Word: 0x0000000 No Start, Terminate -----

TAQ-2 Index-226 (A:0,C:0) Valid StartF-0 StartA-0 SkipF-0 SkipA-0 Input IPv6 NFL PACL

Labels Port V1an L3If Group 0x0000 0x0000 0x0000 0x0000 Mask 0x0000 0x0000 0x0000 0x0000 Value vcuResult dstAddr0 dstAddr1 dstAddr2 dstAddr3 srcAddr0 srcAddr1 srcAddr2 srcAddr3 TC HL 13Len fLabel vrfId toUs 00000000 0000000 0000000 00 00 13Pro mtrId AE FE RE HE MF NFF SO IPOPT RA MEn RMAC DPT TMP 13m 0 0 0 0 0 0 0 0 0 DSE srcPort dstPortIITypeCode tcpFlags IIPresent cZId dstZId v6RT AH ESP mREn ReQOS QosLabel PRole VRole AuthBehaviorTag M: 0 0 0 V: 0 0 0 SgEn SgLabel Μ: ٧: NFCMD0 NFCMD1 SMPLR LKP1 LKP2 PID QOSPRI MQLBL MPLPR0 LUTOPRI CPUCOPY 0 0x00000 Start/Skip Word: 0x0000000 No Start, Terminate \_\_\_\_\_ TAQ-2 Index-228 (A:0,C:0) Valid StartF-0 StartA-0 SkipF-0 SkipA-0 conversion to string vmr 12p not supported TAQ-2 Index-230 (A:0,C:0) Valid StartF-0 StartA-0 SkipF-0 SkipA-0 Input MAC NFL PACL Labels Port Vlan L3If Group Μ: ٧: arpOperation arpSrcHwAddr arpDestHwAddr arpSrcIpAddr arpTargetIp M: 0000000000 V: 00000000000 TRUST **SNOOP** SVALID DVALID Μ: ۷: arpHardwareLength arpHardwareType arpProtocolLength arpProtocolType Μ: ٧: VlanId 12Encap 12Protocol cosCFI srcMAC dstMAC ISBM QosLabel Μ: 0000000000 0000000000 00 V: 0000000000 0000000000 00 

ReQOS isSnap isLLC AuthBehaviorTag M: 0 0 0 0 0 0 0 V: 0 NFCMD0 NFCMD1 SMPLR LKP1 LKP2 PID QOSPRI MQLBL MPLPR0 LUTOPRI CPUCOPY 0 0 0 0 0 0 0 Start/Skip Word: 0x0000000 No Start, Terminate -----

Máscara de flujo

Ejecute el comandoshow platform software fed switch active|standby|member fnf fmask-entry asic

entry 1

para ver que la máscara de flujo está instalada en el hardware. El número de la lista de campos clave también se puede encontrar aquí.

<#root>

Switch#

show platform software fed switch active fnf fmask-entry asic 1 entry 1

| mask0_va  | lid : 1     |         |               |                                                                     |
|-----------|-------------|---------|---------------|---------------------------------------------------------------------|
| Mask hdl  | 0:1         |         |               |                                                                     |
| Profile   | ID : 0      |         |               |                                                                     |
| Feature   | 0 : 148     |         |               |                                                                     |
| Fmsk0 Re  | fCnt: 1     |         |               |                                                                     |
| Mask M1   | :           |         |               |                                                                     |
| [511:256] | ] => :00000 | 000 000 | 000000 000000 | 00 0000000 0000000 0000000 0000000 00000                            |
| [255:000] | ] => :FFFFF | FFF 000 | 000000 FFFFFF | F 03FF0000 0000000 00FF0000 0000000 C00000F                         |
|           |             |         |               |                                                                     |
| Mask M2   | :           |         |               |                                                                     |
|           |             |         |               |                                                                     |
| кеу мар   | :           |         |               |                                                                     |
| Source    | Field-Id    | Size    | NumPFields    | Pfields                                                             |
| 002       | 090         | 04      | 01            | $(0\ 1\ 1\ 1)$                                                      |
| 002       | 091         | 04      | 01            | $(0\ 1\ 1\ 0)$                                                      |
| 002       | 000         | 01      | 01            | (0 1 0 7)                                                           |
| 000       | 056         | 08      | 01            | (0 0 2 4)                                                           |
| 001       | 011         | 11      | 04            | $(0 \ 0 \ 0 \ 1) \ (0 \ 0 \ 0) \ (0 \ 1 \ 0 \ 6) \ (0 \ 0 \ 2 \ 0)$ |
| 000       | 067         | 32      | 01            | (0 1 12 0)                                                          |
| 000       | 068         | 32      | 01            | (0 1 12 2)                                                          |

Estadísticas de flujo y datos de descarga de marca de tiempo

Ejecute el comandoshow platform software fed switch active fnf flow-record asic

start-index

num-flows

para ver las estadísticas de NetFlow así como las marcas de tiempo

<#root>

Switch#

show platform software fed switch active fnf flow-record asic 1 start-index 1 num-flows 1 1 flows starting at 1 for asic 1:-----Idx 996 : {90, ALR\_INGRESS\_NET\_FLOW\_ACL\_LOOKUP\_TYPE1 = 0x01} {91, ALR\_INGRESS\_NET\_FLOW\_ACL\_LOOKUP\_TYPE2 = 0x01} {0, ALR\_INGRESS\_NFL\_SPECIAL1 = 0x00} {56, PHF\_INGRESS\_L3\_PROTOCOL = 0x11}  $\{11 \text{ PAD-UNK} = 0 \times 0000\}$ {67, PHF\_INGRESS\_IPV4\_DEST\_ADDRESS = 0xc0a86464} {68, PHF\_INGRESS\_IPV4\_SRC\_ADDRESS = 0xc0a8c864} FirstSeen = 0x4b2f, LastSeen = 0x4c59, sysUptime = 0x4c9d PKT Count = 0x00000000102d5df, L2ByteCount = 0x0000000ca371638 Switch# show platform software fed switch active fnf flow-record asic 1 start-index 1 num-flows 1 1 flows starting at 1 for asic 1:-----Idx 996 : {90, ALR\_INGRESS\_NET\_FLOW\_ACL\_LOOKUP\_TYPE1 = 0x01} {91, ALR\_INGRESS\_NET\_FLOW\_ACL\_LOOKUP\_TYPE2 = 0x01} {0, ALR\_INGRESS\_NFL\_SPECIAL1 = 0x00} {56, PHF\_INGRESS\_L3\_PROTOCOL = 0x11}  $\{11 \text{ PAD-UNK} = 0 \times 0000\}$ {67, PHF\_INGRESS\_IPV4\_DEST\_ADDRESS = 0xc0a86464} {68, PHF\_INGRESS\_IPV4\_SRC\_ADDRESS = 0xc0a8c864} FirstSeen = 0x4b2f, LastSeen = 0x4c5b, sysUptime = 0x4c9f PKT Count = 0x000000001050682, L2ByteCount = 0x00000000cbed1590

# Visibilidad y control de aplicaciones (AVC)

### Antecedentes

 Application Visibility and Control (AVC) es una solución que aprovecha Network-Based Recognition Version 2 (NBAR2), NetFlow V9 y diversas herramientas de informes y gestión (Cisco Prime) para ayudar a clasificar aplicaciones mediante inspección profunda de paquetes (DPI).

- AVC se puede configurar en puertos de acceso por cable para switches independientes o pilas de switches.
- AVC también se puede utilizar en los controladores inalámbricos de Cisco para identificar aplicaciones basadas en PPP y, a continuación, marcarlas con un valor DSCP específico. También puede recopilar diversas métricas de rendimiento inalámbrico, como el uso de ancho de banda en términos de aplicaciones y clientes.

# Rendimiento y escalabilidad

Rendimiento: cada miembro del switch puede gestionar 500 conexiones por segundo (CPS) con una utilización de la CPU inferior al 50%. Más allá de esta tarifa, el servicio AVC no está garantizado.

Escalabilidad: capacidad para gestionar hasta 5000 flujos bidireccionales por cada 24 puertos de acceso (aproximadamente 200 flujos por puerto de acceso).

## Restricciones de AVC por cable

- AVC y Encrypted Traffic Analytics (ETA) no se pueden configurar juntos al mismo tiempo en la misma interfaz.
- La clasificación de paquetes sólo se admite para el tráfico de unidifusión IPv4 (TCP/UDP).
- La configuración de políticas de QoS basada en NBAR solo se admite en puertos físicos con cables. Esto incluye los puertos troncales y de acceso de capa 2 y los puertos enrutados de capa 3.
- La configuración de políticas de QoS basada en NBAR no se admite en miembros de canal de puerto, interfaces virtuales de switch (SVI) o subinterfaces.
- Los clasificadores basados en NBAR2 (protocolo de coincidencia) sólo admiten acciones de QoS de marcación y regulación.
- El "protocolo de coincidencia" está limitado a 255 protocolos diferentes en todas las políticas (limitación de hardware de 8 bits)

Nota: Esta no es una lista exhaustiva de todas las restricciones, consulte la guía de configuración de AVC adecuada para su plataforma y versión de código.

Diagrama de la red

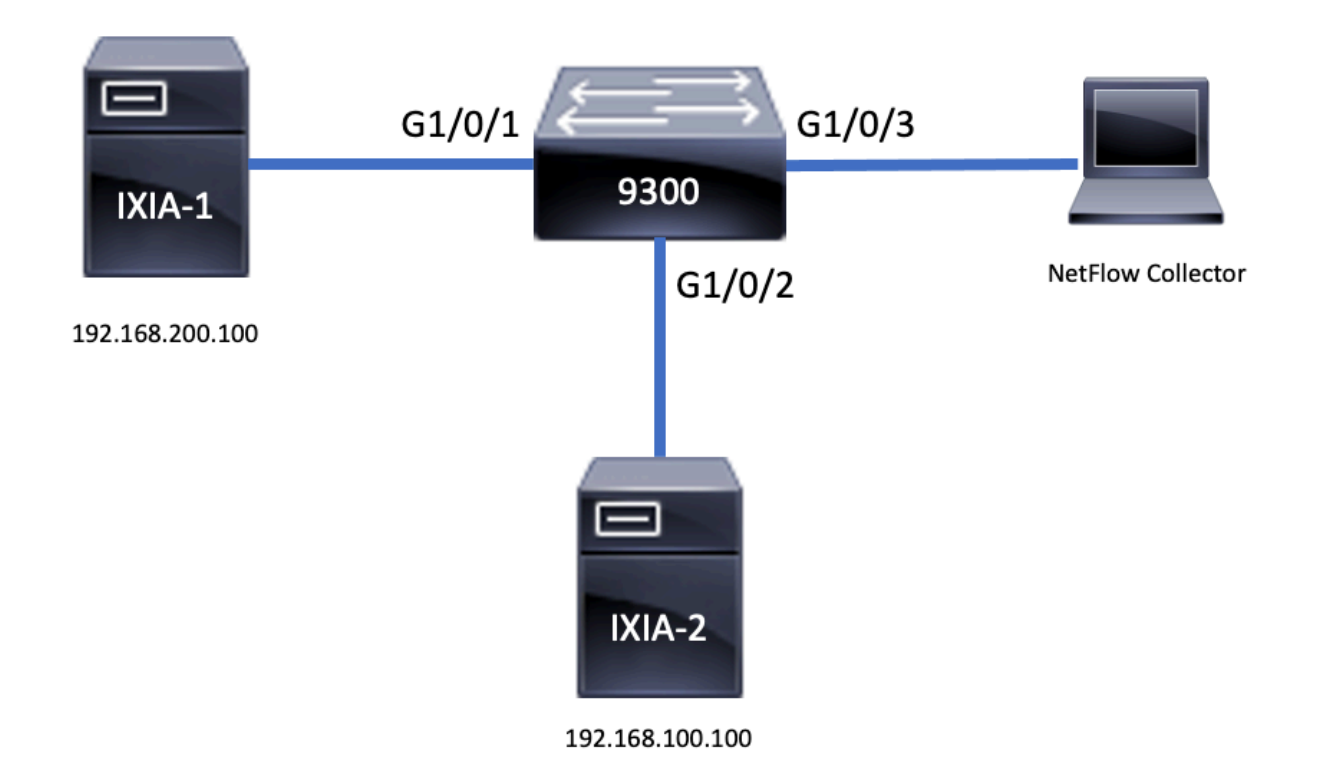

# Componentes

La configuración de AVC consta de tres componentes principales que conforman la solución:

Visibilidad: Detección de protocolos

- La detección de protocolos se logra a través de NBAR, que proporciona estadísticas de bytes/paquetes por interfaz, dirección y aplicación.
- La detección de protocolos se habilita para una interfaz específica a través de la configuración de la interfaz:ip nbar protocol-discovery.

Como se muestra en el resultado, cómo habilitar la detección de protocolos:

```
<#root>
Switch(config)#
interface fi4/0/5
Switch(config-if)#
ip nbar protocol-discovery
Switch(config-if)#exit
Switch#
show run int fi4/0/5
```

Building configuration...

```
Current configuration : 70 bytes
!
interface FiveGigabitEthernet4/0/5
ip nbar protocol-discovery
end
```

Control: QoS basada en aplicaciones

En comparación con la QoS tradicional que coincide en la dirección IP y el puerto UDP/TCP, AVC logra un control más preciso a través de QoS basada en aplicaciones, que permite la coincidencia en la aplicación, y proporciona un control más granular a través de acciones de QoS como la marcación y la regulación.

- · Las acciones se realizan en el tráfico agregado (no por flujo).
- La QoS basada en aplicaciones se logra mediante la creación de un mapa de clase, la coincidencia de un protocolo y, a continuación, la creación de un mapa de política.
- La política de QoS basada en la aplicación se asocia a una interfaz.

Como se muestra en el resultado, ejemplo de configuración para QoS basada en aplicación:

```
<#root>
Switch(config)#
class-map WEBEX
Switch(config-cmap)#
match protocol webex-media
Switch(config)#
end
Switch(config)#
policy-map WEBEX
Switch(config-pmap)#
class WEBEX
Switch(config-pmap-c)#
set dscp af41
Switch(config)#
end
```

Switch(config)#

interface fi4/0/5

Switch(config-if)#

service-policy input WEBEX

Switch(config)#

end

Switch#

show run int fi4/0/5

Building configuration...

Current configuration : 98 bytes ! interface FiveGigabitEthernet4/0/5 service-policy input WEBEX ip nbar protocol-discovery end

Flexible NetFlow basado en aplicaciones

El FNF de AVC por cable admite dos tipos de registros de flujo predefinidos: los registros de flujo bidireccionales heredados y los nuevos registros de flujo direccional.

Los registros de flujo bidireccionales realizan un seguimiento de las estadísticas de las aplicaciones cliente/servidor.

Como se muestra en la salida, ejemplo de configuración de un registro de flujo bidireccional.

<#root>
Switch(config)#
flow record BIDIR-1
Switch(config-flow-record)#
match ipv4 version
Switch(config-flow-record)#
match ipv4 protocol
Switch(config-flow-record)#

#### match application name

Switch(config-flow-record)# match connection client ipv4 address Switch(config-flow-record)# match connection server ipv4 address Switch(config-flow-record)# match connection server transport port Switch(config-flow-record)# match flow observation point Switch(config-flow-record)# collect flow direction Switch(config-flow-record)# collect connection initiator Switch(config-flow-record)# collect connection new-connections Switch(config-flow-record)# collect connection client counter packets long Switch(config-flow-record)# connection client counter bytes network long Switch(config-flow-record)# collect connection server counter packets long Switch(config-flow-record)# connection server counter bytes network long Switch(config-flow-record)# collect timestamp absolute first Switch(config-flow-record)# collect timestamp absolute last

Switch(config-flow-record)#

end

Switch#

show flow record BIDIR-1

```
flow record BIDIR-1:
Description: User defined
No. of users: 0
Total field space: 78 bytes
Fields:
match ipv4 version
match ipv4 protocol
match application name
match connection client ipv4 address
match connection server ipv4 address
match connection server transport port
match flow observation point
collect flow direction
collect timestamp absolute first
collect timestamp absolute last
collect connection initiator
collect connection new-connections
collect connection server counter packets long
collect connection client counter packets long
collect connection server counter bytes network long
collect connection client counter bytes network long
```

Los registros direccionales son estadísticas de aplicación para entrada/salida.

Como se muestra en la salida, ejemplos de configuración de registros direccionales de entrada y salida:

Nota: El comandomatch interface inputespecifica una coincidencia con la interfaz de entrada. El comandomatch interface output especifica una coincidencia con la interfaz de salida. El comandomatch application namees obligatorio para el soporte de AVC.

<#root>

Switch(config)#

flow record APP-IN

Switch(config-flow-record)#

match ipv4 version

Switch(config-flow-record)#

match ipv4 protocol

Switch(config-flow-record)#

match ipv4 source address

Switch(config-flow-record)#

match ipv4 destination address

Switch(config-flow-record)#
match transport source-port

Switch(config-flow-record)#

match transport destination-port

Switch(config-flow-record)#

match interface input

Switch(config-flow-record)#

match application name

Switch(config-flow-record)#

collect interface output

Switch(config-flow-record)#

collect counter bytes long

Switch(config-flow-record)#

collect counter packets long

Switch(config-flow-record)#

collect timestamp absolute first

Switch(config-flow-record)#

collect timestamp absolute last

Switch(config-flow-record)#

end

Switch#

show flow record APP-IN

flow record APP-IN: Description: User defined No. of users: 0 Total field space: 58 bytes Fields: match ipv4 version match ipv4 protocol match ipv4 source address match ipv4 destination address match transport source-port match transport destination-port match interface input match application name collect interface output collect counter bytes long collect counter packets long collect timestamp absolute first collect timestamp absolute last Switch(config)# flow record APP-OUT Switch(config-flow-record)# match ipv4 version Switch(config-flow-record)# match ipv4 protocol Switch(config-flow-record)# match ipv4 source address Switch(config-flow-record)# match ipv4 destination address Switch(config-flow-record)# match transport source-port Switch(config-flow-record)# match transport destination-port Switch(config-flow-record)# match interface output Switch(config-flow-record)# match application name Switch(config-flow-record)# collect interface input Switch(config-flow-record)# collect counter bytes long

Switch(config-flow-record)# collect counter packets long Switch(config-flow-record)# collect timestamp absolute first Switch(config-flow-record)# collect timestamp absolute last Switch(config-flow-record)# end Switch# show flow record APP-OUT flow record APP-OUT: Description: User defined No. of users: 0 Total field space: 58 bytes Fields: match ipv4 version

match ipv4 version match ipv4 protocol match ipv4 source address match ipv4 destination address match transport source-port match transport destination-port match interface output match application name collect interface input collect counter bytes long collect counter packets long collect timestamp absolute first collect timestamp absolute last

Exportador de flujo

Cree un exportador de flujo para definir los parámetros de exportación.

Como se muestra en el resultado, ejemplo de configuración del exportador de flujo:

<#root>
Switch(config)#
flow exporter AVC

Switch(config-flow-exporter)#

destination 192.168.69.2

Switch(config-flow-exporter)#

source vlan69

Switch(config-flow-exporter)#

end

Switch#

show run flow exporter AVC

```
Current configuration:
!
flow exporter AVC
destination 192.168.69.2
source Vlan69
!
```

Monitor de Flujo

Cree un monitor de flujo para asociarlo a un registro de flujo.

Como se muestra en la salida, configuración de ejemplo del monitor de flujo:

<#root>
Switch(config)#
flow monitor AVC-MONITOR
Switch(config-flow-monitor)#
record APP-OUT
Switch(config-flow-monitor)#
exporter AVC

Switch(config-flow-monitor)#

end

Switch#

show run flow monitor AVC-MONITOR

Current configuration: ! flow monitor AVC-MONITOR exporter AVC record APP-OUT

Asociación de un Monitor de Flujo a una Interfaz

Puede conectar hasta dos monitores AVC diferentes con diferentes registros predefinidos a una interfaz al mismo tiempo.

Como se muestra en la salida, configuración de ejemplo del monitor de flujo:

<#root> Switch(config)# interface fi4/0/5 Switch(config-if)# ip flow monitor AVC-MONITOR out Switch(config-if)# end Switch# show run interface fi4/0/5 Building configuration... Current configuration : 134 bytes interface FiveGigabitEthernet4/0/5 ip flow monitor AVC-MONITOR output service-policy input WEBEX ip nbar protocol-discovery end

## NBAR2

Actualización del paquete de protocolos dinámicos sin impacto NBAR2

Los paquetes de protocolo son paquetes de software que actualizan la compatibilidad con el protocolo NBAR2 en un dispositivo sin reemplazar el software de Cisco en el dispositivo. Un paquete de protocolo contiene información sobre las aplicaciones oficialmente admitidas por NBAR2 que se compilan y empaquetan juntas. Para cada aplicación, el paquete de protocolos incluye información sobre las firmas y los atributos de la aplicación. Cada versión de software

incluye un paquete de protocolos integrado.

- NBAR2 proporciona una forma de actualizar el paquete de protocolo sin ninguna interrupción del tráfico o del servicio y sin necesidad de modificar la imagen de software en los dispositivos.
- Los paquetes de protocolo NBAR2 están disponibles para su descarga en Cisco Software Center en: <u>Biblioteca de paquetes de protocolos NBAR2</u>.

Actualización del paquete de protocolos NBAR2

Antes de instalar un nuevo paquete de protocolo, debe copiar el paquete de protocolo en la memoria flash en todos los switches. Para cargar el nuevo paquete de protocolo, utilice el comandoip nbar protocol-pack flash:

No es necesario volver a cargar los switches para que se produzca la actualización de NBAR2.

Como se muestra en el resultado, configuración de ejemplo de cómo cargar el paquete de protocolo NBAR2:

<#root>
Switch(config)#
ip nbar protocol-pack flash:newProtocolPack

Para volver al paquete de protocolos integrado, utilice el comandodefault ip nbar protocol-pack.

Como se muestra en el resultado, configuración de ejemplo de cómo volver al paquete de protocolo integrado:

<#root>
Switch(config)#
default ip nbar protocol-pack

Mostrar información del paquete del protocolo NBAR2

Para visualizar la información del paquete de protocolos, utilice los comandos enumerados:

- show ip nbar version
- show ip nbar protocol-pack active detail

Como se muestra en el resultado, ejemplo de resultado de esos comandos:

Switch#

show ip nbar version

NBAR software

version: 37

NBAR minimum backward compatible version: 37 NBAR change ID: 293126

Loaded Protocol Pack(s): Name: Advanced Protocol Pack Version: 43.0 Publisher: Cisco Systems Inc. NBAR Engine Version: 37 State: Active

Switch#show ip nbar protocol-pack active detail Active Protocol Pack: Name: Advanced Protocol Pack Version: 43.0 Publisher: Cisco Systems Inc. NBAR Engine Version: 37 State: Active

Aplicaciones personalizadas de NBAR2

NBAR2 admite el uso de protocolos personalizados para identificar las aplicaciones personalizadas. Los protocolos personalizados admiten protocolos y aplicaciones que NBAR2 no admite actualmente.

Estos pueden incluir lo siguiente:

- · Aplicación específica a una organización
- · Aplicaciones específicas de una zona geográfica

NBAR2 proporciona una forma de personalizar manualmente las aplicaciones mediante el comando ip nbar custom

Nota: las aplicaciones personalizadas tienen prioridad sobre los protocolos integrados

Existen varios tipos de personalización de aplicaciones:

Personalización de protocolo genérico

- HTTP
- SSL
- DNS

Compuesto:personalización basada en varios protocolos -nombre de servidor.

Personalización de capa 3/capa 4

- Dirección IPv4
- Valores DSCP
- Puertos TCP/UDP
- Dirección de origen o destino del flujo

Desplazamiento de bytes:personalización basada en valores de bytes específicos de la carga útil

## Personalización de HTTP

La personalización de HTTP podría basarse en una combinación de campos HTTP de:

- cookie Cookie HTTP
- host: nombre de host de Origin Server que contiene el recurso
- method Método HTTP
- referrer Dirección de la cual se obtuvo la solicitud de recurso
- url Ruta del Localizador Uniforme de Recursos
- user-agent Software utilizado por el agente que envía la solicitud
- versión: versión HTTP
- vía: campo HTTP vía

Ejemplo de aplicación personalizada denominada MYHTTP que utiliza el host HTTP \*mydomain.com con ID de selector 10.

<#root>
Switch(config)#
ip nbar custom MYHTTP http host \*mydomain.com id 10

Personalización de SSL

La personalización se puede realizar para el tráfico cifrado SSL a través de la información extraída de la indicación de nombre de servidor SSL (SNI) o del nombre común (CN).

Ejemplo de aplicación personalizada denominada MYSSL que utiliza SSL unique-name mydomain.com con identificador de selector 11.

#### <#root>

Switch(config)# ip nbar custom MYSSL ssl unique-name \*mydomain.com id 11

#### Personalización de DNS

NBAR2 examina el tráfico de solicitudes y respuestas DNS y puede correlacionar la respuesta DNS con una aplicación. La dirección IP devuelta por la respuesta DNS se almacena en caché y se utiliza para flujos de paquetes posteriores asociados a esa aplicación específica.

El comandoip nbar customapplication-namedns domain-nameidapplication-id se utiliza para la personalización de DNS. Para extender una aplicación, utilice el comandoip nbar custom application-name dns domain-name domain-name extends existing-application.

Aplicación personalizada de ejemplo denominada MYDNS que utiliza el nombre de dominio DNS "mydomain.com" con ID de selector 12.

<#root>
Switch(config)#
ip nbar custom MYDNS dns domain-name \*mydomain.com id 12

#### Personalización compuesta

NBAR2 proporciona una forma de personalizar aplicaciones basadas en nombres de dominio que aparecen en HTTP, SSL o DNS.

Ejemplo de aplicación personalizada denominada MYDOMAIN que utiliza el nombre de dominio HTTP, SSL o DNS mydomain.com con ID de selector 13.

<#root>
Switch(config)#
ip nbar custom MYDOMAIN composite server-name \*mydomain.com id 13

Personalización L3/L4

La personalización de la capa 3/capa 4 se basa en la tupla de paquetes y siempre coincide en el primer paquete de un flujo.

Ejemplo de aplicación personalizada LAYER4CUSTOM que coincide con las direcciones IP 10.56.1.10 y 10.56.1.11, TCP y DSCP ef con el ID de selector 14.

#### <#root>

Switch(config)#
ip nbar custom LAYER4CUSTOM transport tcp id 14
Switch(config-custom)#
ip address 10.56.1.10 10.56.1.11
Switch(config-custom)#
dscp ef
Switch(config-custom)#
end

Supervisar aplicaciones personalizadas

Para supervisar las aplicaciones personalizadas, utilice los comandos show enumerados:

show ip nbar protocol-id | inc personalizado

<#root>

Switch#

show ip nbar protocol-id | inc Custom

| 14 | Custom                     |
|----|----------------------------|
| 12 | Custom                     |
| 13 | Custom                     |
| 10 | Custom                     |
| 11 | Custom                     |
|    | 14<br>12<br>13<br>10<br>11 |

show ip nbar protocol-id CUSTOM\_APP

<#root>
Switch#
show ip nbar protocol-id MYSSL
Protocol Name id type
\_\_\_\_\_\_MYSSL 11 Custom

Verificar AVC

Existen varios pasos para validar la funcionalidad de AVC; en esta sección se proporcionan comandos y ejemplos de resultados.

Para validar que NBAR está activo, puede ejecutar el comandoshow ip nbar control-plane.

Áreas clave:

- El estado NBAR debe estar activado en un escenario correcto
- El estado de configuración de NBAR debe estar listo en un escenario correcto

#### <#root>

Switch#

show ip nbar control-plane

NGCP Status:

graph sender info: NBAR state is

ACTIVATED

NBAR config send mode is ASYNC NBAR config state is

READY

```
NBAR update ID 3
NBAR batch ID ACK 3
NBAR last batch ID ACK clients 1 (ID: 4)
Active clients 1 (ID: 4)
NBAR max protocol ID ever 1935
NBAR Control-Plane Version: 37
```

<snip>

Valide que cada miembro del switch tenga un plano de datos activo con el comandoshow platform software fed switch active/standby/member wdavc function wdavc\_stile\_cp\_show\_info\_ui:

#### El valor de DP activado debe ser TRUE en un escenario correcto

#### <#root>

Switch#

show platform software fed switch active wdavc function wdavc\_stile\_cp\_show\_info\_ui

TRUE

```
MSG ID : 3
Maximum number of flows: 262144
Current number of graphs: 1
Requests queue state : WDAVC_STILE_REQ_QUEUE_STATE_UP
Number of requests in queue :
0
Max number of requests in queue (TBD): 1
Counters:
```

```
activate_msgs_rcvd : 1
graph_download_begin_msgs_rcvd : 3
stile_config_msgs_rcvd : 1584
graph_download_end_msgs_rcvd : 3
deactivate_msgs_rcvd : 0
intf_proto_disc_msgs_rcvd : 1
intf_attach_msgs_rcvd : 2
cfg_response_msgs_sent : 1593
num_of_handle_msg_from_fmanfp_events : 1594
num_of_handle_request_from_queue : 1594
```

Utilice el comandoshow platform software fed switch active/standby/member wdavc flowspara mostrar información clave:

#### <#root>

Switch#

show platform software fed switch active wdavc flows

CurrFlows=1, Watermark=1

| IX    | IP1           | IP2           | PORT1   | PORT2   | L 3    | L4      | VRF  | TIMEOUT | APP          | TUPLE | FLOW       | IS FIF   |
|-------|---------------|---------------|---------|---------|--------|---------|------|---------|--------------|-------|------------|----------|
|       |               |               |         |         | PROTO  | PROTO   | VLAN | SEC     | NAME         | TYPE  | TYPE       | SWAPPED  |
| <br>1 | 192.168.100.2 | 192.168.200.2 | <br> 68 | <br> 67 | <br> 1 | <br> 17 | 0    | 360     | <br> unknown | Full  | -<br> Real | Flow Yes |

Campos Llave:

CurrFlows: muestra cuántos flujos activos controla AVC

Marca de agua: muestra el mayor número de flujos históricamente rastreados por AVC

TIMEOUT SEC: tiempo de espera de inactividad basado en la aplicación identificada

APP NAME: Aplicación identificada

TIPO DE FLUJO: El flujo real indica que se creó como resultado de datos entrantes. Pre Flow indica que este flujo se crea como resultado de datos entrantes. Los flujos previos se utilizan para los flujos de medios previstos

TIPO DE TUPLA: Los flujos reales son siempre tupla completa, los flujos previos son tupla completa o media tupla

BYPASS: Si se establece en TRUE, indica que el software no necesita más paquetes para identificar este flujo

FINAL: si se establece en TRUE, indica que la aplicación ya no cambia para este flujo

BYPASS PKT: Cantidad de paquetes necesarios para llegar a la clasificación final

#PKTS: ¿Cuántos paquetes se han enviado realmente al software para este flujo?

Ver detalles adicionales sobre los flujos actuales, puede utilizar el comando show platform software fed switch active wdavc function wdavc\_ft\_show\_all\_flows\_seg\_ui.

#### <#root>

Switch#

show platform software fed switch active wdavc function wdavc\_ft\_show\_all\_flows\_seg\_ui

CurrFlows=1, Watermark=1

| IX | IP1<br> |        | IP2<br>   | PORT1<br> | L PORT2<br> | 2 L3<br> PR | L4<br>.0T0   PROT | VRF<br>0   VLA | TIMEOUT   | APP<br> NAME | TU<br> TY | PLE  <br>PE | FLOW<br> TYPE | IS<br> SW, | FIF<br>APPED |
|----|---------|--------|-----------|-----------|-------------|-------------|-------------------|----------------|-----------|--------------|-----------|-------------|---------------|------------|--------------|
| 1  | 192.168 | .100.2 | 192.168.2 | 200.2 68  | 67          | 1           | 17                | 0              | 360       | unknow       | n  Fu     | 11          | Real          | Flow Ye    | s            |
|    | SEG IDX | I/F ID | OPST I/F  | SEG DIR   | FIF [       | DIR         | Is SET            | DOP            | ID  NFL H | IDL  BF      | 'S PND    | APF         | P PND         | FRST T     | S  L         |
|    | 0       | 9      |           | Ingress   | True        |             | True              | 0              | 50331     | .823  0      |           | 0           |               | 177403     | 000 1        |

**Campos Llave** 

ID de interfaz: especifica el ID de interfaz

SEG DIR: Especifica la entrada de la dirección de salida

FIF DIR: Determina si ésta es o no la dirección del iniciador de flujo

NFL HDL: ID de flujo en hardware

Para ver la entrada en el hardware, ejecute el comandoshow platform software fed switch active fnf flow-record asic

start-index

Nota: Para elegir el ASIC, es la instancia ASIC a la que se asigna el puerto. Para identificar el ASIC, utilice los mapeos del comandoshow platform software fed switch active|standby|member ifm. El start-index se puede establecer en 0 si no está interesado en un flujo específico. De lo contrario, debe especificarse start-index. En el caso de los flujos de números, especifica el número máximo de flujos que se pueden visualizar: 10.

#### <#root>

Switch#

show platform software fed switch active fnf flow-record asic 3 start-index 0 num-flows 1  $\,$ 

Buscar varios errores y advertencias en la ruta de datos

Utilice el comandoshow platform software fed switch active|standby|member wdavc function wdavc\_ft\_show\_stats\_ui | inc err|warn|failpara ver posibles errores de la tabla de flujo:

#### <#root>

Switch#

show platform software fed switch active wdavc function wdavc\_ft\_show\_stats\_ui | inc err|warn|fail

```
Bucket linked exceed max error : 0
extract_tuple_non_first_fragment_warn : 0
ft_client_err_alloc_fail : 0
ft_client_err_detach_fail : 0
ft_client_err_detach_fail_intf_attach : 0
ft_inst_nfl_clock_sync_err : 0
ft_ager_err_invalid_timeout : 0
ft_intf_err_alloc_fail : 0
ft_intf_err_detach_fail : 0
```

```
ft_inst_err_unreg_client_all : 0
ft_inst_err_inst_del_fail : 0
ft_flow_seg_sync_nfl_resp_pend_del_warn : 0
ager_sm_cb_bad_status_err : 0
ager_sm_cb_received_err : 0
ft_ager_to_time_no_mask_err : 0
ft_ager_to_time_latest_zero_ts_warn : 0
ft_ager_to_time_seg_zero_ts_warn : 0
ft_ager_to_time_ts_bigger_curr_warn : 0
ft_ager_to_ad_nfl_resp_error : 0
ft_ager_to_ad_req_all_recv_error : 0
ft_ager_to_ad_req_error : 0
ft_ager_to_ad_resp_error : 0
ft_ager_to_ad_req_restart_timer_due_err : 0
ft_ager_to_flow_del_nfl_resp_error : 0
ft_ager_to_flow_del_all_recv_error : 0
ft_ager_to_flow_del_req_error : 0
ft_ager_to_flow_del_resp_error : 0
ft_consumer_timer_start_error : 0
ft_consumer_tw_stop_error : 0
ft_consumer_memory_error : 0
ft_consumer_ad_resp_error : 0
ft_consumer_ad_resp_fc_error : 0
ft_consumer_cb_err : 0
ft_consumer_ad_resp_zero_ts_warn : 0
ft_consumer_ad_resp_zero_pkts_bytes_warn : 0
ft_consumer_remove_on_count_zero_err : 0
ft_ext_field_ref_cnt_zero_warn : 0
ft_ext_gen_ref_cnt_zero_warn : 0
```

Utilice el comandoshow platform software fed switch active wdavc function wdavc\_stile\_stats\_show\_ui | inc err para ver cualquier error potencial de NBAR:

#### <#root>

Switch#

show platform software fed switch active wdavc function wdavc\_stile\_stats\_show\_ui | inc err

```
find_flow_error : 0
add_flow_error : 0
remove_flow_error : 0
detach_fo_error : 0
is_forward_direction_error : 0
set_flow_aging_error : 0
ft_process_packet_error : 0
sys_meminfo_get_error : 0
```

Verificar que los Paquetes se Clonan en la CPU

Utilice el comandoshow platform software fed switch active punt cpuq 21 | inc received para verificar que los paquetes se clonan en la CPU para el procesamiento NBAR:

#### <#root>

Switch#

show platform software fed switch active punt cpuq 21 | inc received

```
Packets received from ASIC : 63
```

Identificar congestión de CPU

En tiempos de congestión, los paquetes se pueden descartar antes de enviarlos al proceso WDAVC. Utilice el comando show platform software fed switch active wdavc function fed\_wdavc\_show\_ots\_stats\_uipara validar:

#### <#root>

#### Switch#

show platform software fed switch active wdavc function fed\_wdavc\_show\_ots\_stats\_ui

OTS Limits

-----ots\_queue\_max : 20000 emer\_bypass\_ots\_queue\_stress : 4000 emer\_bypass\_ots\_queue\_normal : 200 **OTS Statistics** \_\_\_\_\_ total\_requests : 40 total\_non\_wdavc\_requests : 0 request\_empty\_field\_data\_error : 0 request\_invalid\_di\_error : 0 request\_buf\_coalesce\_error : 0 request\_invalid\_format\_error : 0 request\_ip\_version\_error : 0 request\_empty\_packet\_error : 0 memory\_allocation\_error : 0 emergency\_bypass\_requests\_warn : 0 dropped\_requests : 0 enqueued\_requests : 40 max\_ots\_queue : 0

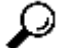

Sugerencia: Para borrar el contador de punt drop utilice el comandoshow platform software fed switch

active wdavc function fed\_wdavc\_clear\_ots\_stats\_ui.

#### Identificar problemas de escalabilidad

Si no hay entradas FNF libres en el hardware, el tráfico no está sujeto a la clasificación NBAR2.

Utilice el comandoshow platform software fed switch active fnf sw-table-sizes asic

shadow 0 para confirmar:

Nota: Los flujos que se crean son específicos del switch y del núcleo básico cuando se crean. El número de switch (activo, en espera, etc.) debe especificarse en consecuencia. El número ASIC que se ingresa está vinculado a la interfaz respectiva, utiliceshow platform software fed switch active|standby|member ifm mappingspara determinar el ASIC que corresponde a la interfaz. Para la opción de sombra, utilice siempre 0.

#### <#root>

Switch#

show platform software fed switch active fnf sw-table-sizes asic 3 shadow 0

Global Bank Allocation

Ingress Banks : Bank 0

Egress Banks : Bank 1

Global flow table Info INGRESS usedBankEntry 1 usedOvfTcamEntry 0 EGRESS usedBankEntry 0 usedOvfTcamEntry 0

<-- 256 means TCAM entries are full

Flows Statistics INGRESS TotalSeen=1 MaxEntries=1 MaxOverflow=0 EGRESS TotalSeen=0 MaxEntries=0 MaxOverflow=0

-----

Partition Table

| ## | Dir | Limit | CurrFlowCount | OverFlowCount | MonitoringEnabled |
|----|-----|-------|---------------|---------------|-------------------|
| 0  | ING | 0     | 0             | 0             | 0                 |
| 1  | ING | 16640 | 1             | 0             | 1                 |
| 2  | ING | 0     | 0             | 0             | 0                 |
| 3  | ING | 16640 | 0             | 0             | 0                 |
| 4  | ING | 0     | 0             | 0             | 0                 |
| 5  | ING | 8192  | 0             | 0             | 1                 |
| 6  | ING | 0     | 0             | 0             | 0                 |
| 7  | ING | 0     | 0             | 0             | 0                 |
| 8  | ING | 0     | 0             | 0             | 0                 |
| 9  | ING | 0     | 0             | 0             | 0                 |
| 10 | ING | 0     | 0             | 0             | 0                 |
| 11 | ING | 0     | 0             | 0             | 0                 |
| 12 | ING | 0     | 0             | 0             | 0                 |
| 13 | ING | 0     | 0             | 0             | 0                 |
| 14 | ING | 0     | 0             | 0             | 0                 |
| 15 | ING | 0     | 0             | 0             | 0                 |

| 0  | EGR | 0     | 0 | 0 | 0 |
|----|-----|-------|---|---|---|
| 1  | EGR | 16640 | 0 | 0 | 1 |
| 2  | EGR | 0     | 0 | 0 | 0 |
| 3  | EGR | 16640 | 0 | 0 | 0 |
| 4  | EGR | 0     | 0 | 0 | 0 |
| 5  | EGR | 8192  | 0 | 0 | 1 |
| 6  | EGR | 0     | 0 | 0 | 0 |
| 7  | EGR | 0     | 0 | 0 | 0 |
| 8  | EGR | 0     | 0 | 0 | 0 |
| 9  | EGR | 0     | 0 | 0 | 0 |
| 10 | EGR | 0     | 0 | 0 | 0 |
| 11 | EGR | 0     | 0 | 0 | 0 |
| 12 | EGR | 0     | 0 | 0 | 0 |
| 13 | EGR | 0     | 0 | 0 | 0 |
| 14 | EGR | 0     | 0 | 0 | 0 |
| 15 | EGR | 0     | 0 | 0 | 0 |

# Análisis de tráfico cifrado (ETA)

# Antecedentes

- ETA se centra en la identificación de comunicaciones de malware en tráfico cifrado a través de la supervisión pasiva, la extracción de elementos de datos relevantes y una combinación de modelado de comportamiento y aprendizaje automatizado con seguridad global basada en la nube.
- ETA aprovecha la telemetría de NetFlow, así como la detección de malware cifrado y el cumplimiento criptográfico, y envía estos datos a Cisco StealthWatch.
- ETA extrae dos elementos de datos principales: el paquete de datos inicial (IDP) y la secuencia de duración y tiempo del paquete (SPLT).

Diagrama de la red

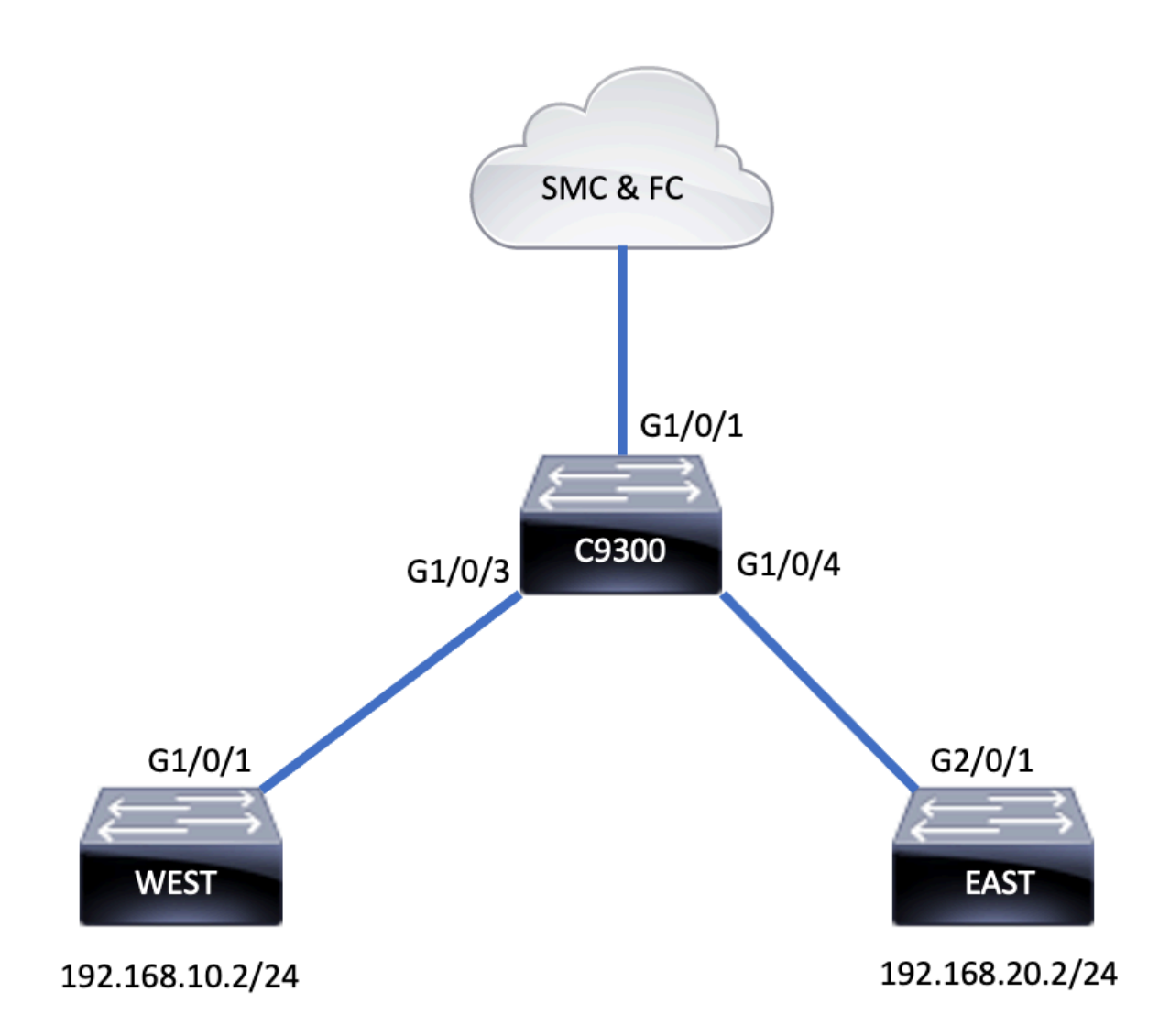

# Componentes

ETA se compone de varios componentes diferentes que se utilizan conjuntamente para crear la solución ETA:

- NetFlow: Estándar que define los elementos de datos exportados por los dispositivos de red que describen los flujos en la red.
- Cisco StealthWatch: aprovecha el poder de la telemetría de red que incluye NetFlow, IPFIX, registros de proxy e inspección profunda de paquetes sin procesar para proporcionar visibilidad avanzada de la red, inteligencia de seguridad y análisis.
- Inteligencia cognitiva de Cisco: busca actividad maliciosa que ha eludido los controles de seguridad o a la que se ha accedido a través de canales no supervisados y dentro del entorno de una organización.
- Análisis de tráfico cifrado: función de Cisco IOS XE que utiliza algoritmos de comportamiento avanzados para identificar patrones de tráfico maliciosos a través del análisis de metadatos de flujo de entrada del tráfico cifrado, y detecta las amenazas potenciales ocultas en el tráfico cifrado.

Nota: Esta parte del documento solo se centra en la configuración y verificación de ETA y

NetFlow en el switch Catalyst serie 9000 y no cubre la implementación de StealthWatch Management Console (SMC) y Flow Collector (FC) en Cognitive Intelligence Cloud.

## Restricciones

- El despliegue de ETA requiere DNA Advantage para funcionar
- ETA y un analizador de puerto conmutado (SPAN) de transmisión (TX) no son compatibles en la misma interfaz.

Esta no es una lista inclusiva, consulte la guía de configuración apropiada para el switch y la versión de código para todas las restricciones.

## Configuración

Como se muestra en la salida, habilite ETA en el switch globalmente y defina el destino de exportación de flujo:

<#root>
C9300(config)#
et-analytics
C9300(config-et-analytics)#
ip flow-export destination 172.16.18.1 2055

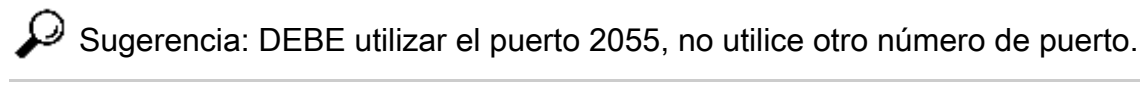

A continuación, configure Flexible NetFlow como se muestra en el resultado:

Configurar registro de flujo

<#root>

C9300(config)#

flow record FNF-RECORD

C9300(config-flow-record)#

match ipv4 protocol

C9300(config-flow-record)#

match ipv4 source address

C9300(config-flow-record)# match ipv4 destination address C9300(config-flow-record)# match transport source-port C9300(config-flow-record)# match transport destination-port C9300(config-flow-record)# collect counter bytes long C9300(config-flow-record)# collect counter packets long C9300(config-flow-record)# collect timestamp absolute first C9300(config-flow-record)#

#### Configurar monitor de flujo

#### <#root>

C9300(config)#

flow exporter FNF-EXPORTER

C9300(config-flow-exporter)#

destination 172.16.18.1

C9300(config-flow-exporter)#

transport udp 2055

C9300(config-flow-exporter)#

template data timeout 30

C9300(config-flow-exporter)#

option interface-table

C9300(config-flow-exporter)#

option application-table timeout 10

C9300(config-flow-exporter)# exit

Configurar registro de flujo

<#root>

C9300(config)#

flow monitor FNF-MONITOR

C9300(config-flow-monitor)#

exporter FNF-EXPORTER

C9300(config-flow-monitor)#

record FNF-RECORD

C9300(config-flow-monitor)#

end

#### Aplicar monitor de flujo

<#root>

C9300(config)#

int range g1/0/3-4

C9300(config-if-range)#

ip flow mon FNF-MONITOR in

C9300(config-if-range)#

ip flow mon FNF-MONITOR out

C9300(config-if-range)#

end

#### <#root>

C9300(config)# interface range g1/0/3-4 C9300(config-if-range)#

et-analytics enable

## Verificación

Verifique que el monitor ETA, eta-mon, esté activo. Confirme que el estado esté asignado a través del comandoshow flow monitor eta-mon.

<#root>

C9300#

show flow monitor eta-mon

Flow Monitor eta-mon: Description: User defined Flow Record: eta-rec Flow Exporter: eta-exp Cache: Type: normal (Platform cache) Status:

allocated

Size: 10000 entries Inactive Timeout: 15 secs Active Timeout: 1800 secs

Verifique que la memoria caché de ETA esté llena. Cuando NetFlow y ETA se configuran en la misma interfaz, utilice en show flow monitor

cache

lugar deshow flow monitor eta-mon cache ya que la salida deshow flow monitor eta-mon cache está vacía:

<#root>

C9300#

show flow monitor FNF-MONITOR cache

Cache type: Normal (Platform cache) Cache size: 10000 Current entries: 4 Flows added: 8 Flows aged: 4 - Inactive timeout (15 secs) 4 IPV4 SOURCE ADDRESS: 192.168.10.2 IPV4 DESTINATION ADDRESS: 192.168.20.2 TRNS SOURCE PORT: 0 TRNS DESTINATION PORT: 0 **IP PROTOCOL: 1** counter bytes long: 500 counter packets long: 5 timestamp abs first: 21:53:23.390 timestamp abs last: 21:53:23.390 IPV4 SOURCE ADDRESS: 192.168.20.2 IPV4 DESTINATION ADDRESS: 192.168.10.2 TRNS SOURCE PORT: 0 TRNS DESTINATION PORT: 0 **IP PROTOCOL: 1** counter bytes long: 500 counter packets long: 5 timestamp abs first: 21:53:23.390 timestamp abs last: 21:53:23.390 IPV4 SOURCE ADDRESS: 192.168.20.2 IPV4 DESTINATION ADDRESS: 192.168.10.2 TRNS SOURCE PORT: 0 TRNS DESTINATION PORT: 0 IP PROTOCOL: 1 counter bytes long: 500 counter packets long: 5 timestamp abs first: 21:53:23.390 timestamp abs last: 21:53:23.390 IPV4 SOURCE ADDRESS: 192.168.10.2 IPV4 DESTINATION ADDRESS: 192.168.20.2 TRNS SOURCE PORT: 0 TRNS DESTINATION PORT: 0

IP PROTOCOL: 1 counter bytes long: 500 counter packets long: 5 timestamp abs first: 21:53:23.390 timestamp abs last: 21:53:23.390

Valide que los flujos se exportan hacia el SMC y el FC con el comandoshow flow exporter eta-exp statistics.

<#root>

C9300#

show flow exporter eta-exp statistics

Flow Exporter eta-exp: Packet send statistics (last cleared 03:05:32 ago): Successfully sent: 3 (3266 bytes) Client send statistics: Client: Flow Monitor eta-mon Records added: 4 - sent: 4 Bytes added: 3266 - sent: 3266

Confirme que SPLT y IDP se exporten al FC con el comandoshow platform software fed switch active fnf etanalytics-flows.

#### <#root>

C9300#

show platform software fed switch active fnf et-analytics-flows

ET Analytics Flow dump

```
Total packets received : 20
Excess packets received : 0
Excess syn received : 0
Total eta records added : 4
Current eta records : 0
Total eta splt exported : 2
Total eta IDP exported : 2
```

Valide qué interfaces se configuran para et-analytics con el comandoshow platform software et-analytics interfaces.

<#root>

C9300#

show platform software et-analytics interfaces

ET-Analytics interfaces GigabitEthernet1/0/3 GigabitEthernet1/0/4

ET-Analytics VLANs

Utilice el comandoshow platform software et-analytics globalpara ver un estado global de ETA:

<#root>

C9300#

show plat soft et-analytics global

ET-Analytics Global state

All Interfaces : Off IP Flow-record Destination : 10.31.126.233 : 2055 Inactive timer : 15

ET-Analytics interfaces GigabitEthernet1/0/3 GigabitEthernet1/0/4

ET-Analytics VLANs

## Acerca de esta traducción

Cisco ha traducido este documento combinando la traducción automática y los recursos humanos a fin de ofrecer a nuestros usuarios en todo el mundo contenido en su propio idioma.

Tenga en cuenta que incluso la mejor traducción automática podría no ser tan precisa como la proporcionada por un traductor profesional.

Cisco Systems, Inc. no asume ninguna responsabilidad por la precisión de estas traducciones y recomienda remitirse siempre al documento original escrito en inglés (insertar vínculo URL).